#### Injuries

| Injuries Modalities Rehabs   | Limi | 1                       |
|------------------------------|------|-------------------------|
| Add an Injury                |      |                         |
| Injury+ Entry                |      | Der Addates (Cerki)     |
| Quick Injury Entry           |      | By Athlete (Grid)       |
| Quick/Multiple Injury Entry  |      | By Athlete (List)       |
| Quick Update - Open Injuries |      | By Team                 |
| Search Injuries              | •    | By Body Part            |
| Evaluations                  | •    | By Side                 |
| Notes/SOAP Notes             | •    | By Athletic Trainer     |
| Referrals                    | •    | Pu Tune of Inium        |
| Concussion Evaluations       | +    | By Type of Injury       |
| Functional Movement Eval     | •    | By Organization         |
| Staff Forms                  | •    | Orphaned Injury Records |
|                              |      | By NCAA/HS Submit ID    |

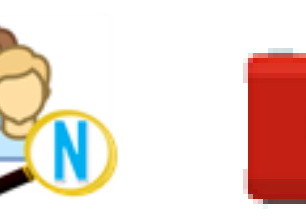

Injury information may be entered/updated through the athlete icon, injury icon or through the menu choices shown here.

| 🗞 Injuries by Athlete | 2           |               |                |                  |       |                  |                              |          |            |
|-----------------------|-------------|---------------|----------------|------------------|-------|------------------|------------------------------|----------|------------|
| All Injuries          |             | e Default     | Search A       | rchives          |       |                  |                              |          | Search     |
|                       |             | boldun        | Mi             | ne Only          |       |                  | Follow-Up                    |          | Clear      |
|                       | 1           |               |                | -                |       | 1                | -                            |          | Refresh    |
| Athlete               | Injury Date | Injury Status | Body Part      | Injury Type      | Side  | Athletic Trainer | Team                         | Follow L |            |
| Adidas, Sally         | 01/21/19    | Current       | Shoulder/Clavi | Acromioclavic    | Right | Ashley Sham      | Ashley U - South Women V     |          | Daily Info |
| Balboa, Rocky         | 05/01/19    | Current       | N/A            | Maintenance      | Left  | Ashley Sham      | Privit Demo Coed Band - Va   |          | Daily IIIO |
| Baldwin, Alex         | 02/12/19    | Current       | Chest/Ribs     | Chest Abrasion   | Left  | Rhett Keffer     | Ashley U - South Men Men     |          | New Injury |
| Baldwin, Alex         | 01/21/19    | Current       | Ankle          | Lateral Ligame   | Left  | Ashley Sham      | Ashley U - South Men Men     |          |            |
| Barnes, Jessica       | 03/27/19    | Current       | Ankle          | Anterior Tibiofi | Left  | Ashley Sham      | Ashley U - East Women La     |          | +Limit     |
| Barnes, Jessica       | 03/07/19    | Current       | Ankle          | Lateral Ligame   | Left  | Ashley Sham      | Ashley U - East Women La     |          |            |
| Bello, John           | 03/22/19    | Current       | Knee           | Anterior Crucia  | Left  | Ashley Sham      | Ashley U - South Men Bas     |          | 24         |
| Bello, John           | 02/12/19    | Current       | Elbow          | Hyperextension   | Right | Ashley Sham      | Ashley U - South Men Wre     |          |            |
| Bells, Jill           | 02/12/19    | Current       | Eye            | Other Eye Injury | Right | Rhett Keffer     | Ashley U - North Women       |          |            |
| Black, Ashley         | 03/26/19    | Current       | Elbow          | Olecranon Fra    | Left  | Ashley Sham      | Ashley U - South Women       |          |            |
| Blake, Bellamy        | 02/12/19    | Current       | Dermatology    | Bum              | Left  | Ashley Sham      | Ashley U - South Coed Stu    |          |            |
| Blindside, Joe        | 01/21/19    | Current       | Chest/Ribs     | Pectoralis Tea   | Right | Ashley Sham      | Ashley U - East Men Football |          |            |
| Brown, Anthony        | 04/15/19    | Current       | Head/Face      | Concussion       | N/A   | Ashley Sham      | Ashley U - East Men Football |          |            |
| Chess, Dave           | 06/14/19    | Current       | Head/Face      | Concussion       | N/A   | Ashley Sham      | Ashley U - South Men Men     |          |            |
| Connor, Becky         | 05/28/19    | Current       | Foot/Toes      | Turf Toe         | Right | Ashley Sham      | Ashley U - South Women       |          |            |
| Dixon, Daryl          | 06/13/19    | Current       | Head/Face      | Concussion       | N/A   | Ashley Sham      | Ashley U - South Men Bas     |          |            |
| Dixon, Daryl          | 04/23/19    | Current       | Shoulder/Clavi | Acromioclavic    | Right | Ashley Sham      | Ashley U - South Men Wre     |          |            |

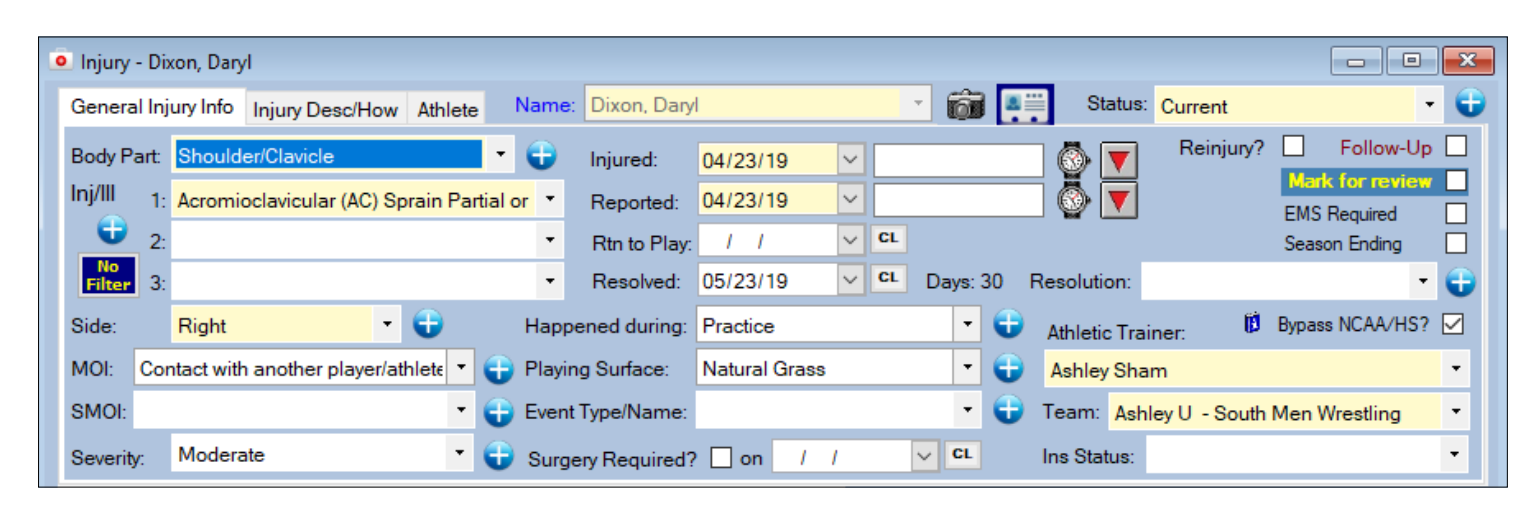

| Injury - Dixon, Daryl                                |                                        |                                                              |
|------------------------------------------------------|----------------------------------------|--------------------------------------------------------------|
| General Injury Info Injury Desc/How Athlete Nar      | me: Dixon, Daryl                       | The status: Current The status:                              |
| Body Part: Shoulder/Clavicle 🔹 🚭                     | Injured: 04/23/19                      | Reinjury? Follow-Up                                          |
| Inj/III 1: Acromioclavicular (AC) Sprain Partial or  | ▼ Reported: 04/23/19 ∨                 | Mark for review                                              |
| <b>•</b> 2:                                          | <ul> <li>Btp to Play:</li> </ul>       | CL EMS Required CL                                           |
| No<br>Files 3:                                       | <ul> <li>Resolved: 05/23/19</li> </ul> | CL Days: 30 Resolution:                                      |
|                                                      |                                        |                                                              |
| Side: Right T Ha                                     | appened during: Practice               | Athletic Trainer: D Bypass NCAA/HS?                          |
| MOI: Contact with another player/athlete 🔻 🔂 Pla     | aying Surface: Natural Grass           | - Ashley Sham -                                              |
| SMOI: 🗾 🛨 Ev                                         | ent Type/Name:                         | 🔹 🕣 Team: Ashley U - South Men Wrestling 🔹                   |
| Severity: Moderate 🔹 🛨 Su                            | urgery Required? 🗌 on 🔢 /              | V CL Ins Status:                                             |
| collided with another player and then hit the ground | with ann extended above him            | Do NOT bill for this initiat                                 |
| Modality * Medication Rehab * Limitation * Service N | Votes/SOAP Notes * Concuss Evals Re    | eferral Evaluations Notes/More * eFiles Staff Forms Strength |
| Data – Inimi                                         | Madalitian                             | Time Nate(a) Modalities                                      |
| 06/03/19 2·12·00 PM Acromicelavicular (AC) Sprain P  | Modalities                             | New New                                                      |
| 05/23/19 2:54:00 PM Acromioclavicular (AC) Sprain P. |                                        | Сору                                                         |
| 05/23/19 2:53:00 PM Acromioclavicular (AC) Sprain P  |                                        | Copyet                                                       |
| 04/24/19 11:11:00 AM Acromioclavicular (AC) Sprain P | Ice                                    |                                                              |
|                                                      |                                        | Copy to                                                      |
|                                                      |                                        | Remove                                                       |
|                                                      |                                        | Details                                                      |
|                                                      |                                        | Print                                                        |
|                                                      |                                        | FTITL                                                        |
|                                                      |                                        |                                                              |
| Percert Id d 10f 4 b b c                             |                                        |                                                              |
| Record: 1 Of 4                                       |                                        | > Card View                                                  |
| Record: 1 Of 4                                       |                                        | > Card View                                                  |
| Record: 1 Of 4 P F <                                 | Qlaim Claim                            | DJO Submit New Save                                          |

Modalities and medical services may be added, viewed or updated via the athlete screen, the injury screen or through the menus.

| Modality - Dixon, Daryl   |                                                                                                    |                     |                   |                   |                           |
|---------------------------|----------------------------------------------------------------------------------------------------|---------------------|-------------------|-------------------|---------------------------|
| Name: Dixon, Daryl        | \[         \begin{aligned}         & \lefted{aligned}         & \lefted{aligned}         & \le | Date: 06/14/19      | 10:04:27 AM       | Now Athletic Trai | ner:                      |
| Injury: 04/23/2019 - /    | Acromioclavicular (AC) Sprain I                                                                                                    | Partial or Complete | e - V Add Default | Ashley Shar       | n v                       |
| Body Part: Shoulder/      | Clavicle 🗸 🕁                                                                                                    | Side: Right         |                   | Time-of-Day:      | ✓ <b></b>                 |
| Treatment Location:       |                                                                                                    | ~ 🕀                 |                   | Time Spent:       | Min                       |
| Modalities Modality Notes | NotesSOAP Note                                                                                                    |                     |                   |                   | Delete NCAA/HS Submission |
| Order 🔺 Modality 당        |                                                                                                    | Duration            | Comment           |                   | Pick                      |
|                           |                                                                                                    |                     |                   |                   | TICK                      |
|                           |                                                                                                    |                     |                   |                   | Protocol                  |
|                           |                                                                                                    |                     |                   |                   | Сору                      |
|                           |                                                                                                    |                     |                   |                   | Remove                    |
|                           |                                                                                                    |                     |                   |                   | Print                     |
|                           |                                                                                                    |                     |                   |                   |                           |
|                           |                                                                                                    |                     |                   |                   |                           |
|                           |                                                                                                    |                     |                   |                   |                           |
|                           |                                                                                                    |                     |                   |                   |                           |
| <                         |                                                                                                    |                     |                   |                   | > Link                    |
| Actions                   |                                                                                                    |                     |                   |                   |                           |
| 손 🚹 🛛 Copy t              | o + Protocol Ne                                                                                                    | w Sav               | e Remove          | ▲ ► Sea           | rch Close                 |
|                           |                                                                                                    |                     |                   |                   |                           |

| Injury - Dix    | xon, Daryl                     |                      |                                  |                                   |                |                                               |                      |             |
|-----------------|--------------------------------|----------------------|----------------------------------|-----------------------------------|----------------|-----------------------------------------------|----------------------|-------------|
| General Inj     | jury Info Injury Desc/         | How Athlete          | lame: Dixon, Dary                | d                                 | · 6            | Status                                        | Current              | - 🤅         |
| Body Part:      | Shoulder/Clavicle              | •                    | Injured:                         | 04/23/19                          | ~              |                                               | Reinjury?            | Follow-Up   |
| Inj/III 1:      | Acromioclavicular (A           | C) Sprain Partial or | Reported:                        | 04/23/19                          | ~              |                                               | Mark<br>FMS F        | for review  |
| 2:              |                                |                      | <ul> <li>Rtn to Play:</li> </ul> | 11                                | ✓ CL           |                                               | Seaso                | n Ending    |
| No<br>Filter 3: |                                |                      | Resolved:                        | 05/23/19                          | CL Days:       | 30 Resolution:                                |                      | - 🖯         |
| Side:           | Right                          | - 🖯                  | Happened during:                 | Practice                          | •              | 😌 Athletic Tra                                | ainer: 🚺 Bypass      | NCAA/HS? 🗹  |
| MOI: Cor        | ntact with another play        | /er/athlete 🔻 🖶      | Playing Surface:                 | Natural Grass                     | -              | 🕒 🔒 Ashley Sh                                 | am                   | •           |
| SMOI:           |                                | - 🔁                  | Event Type/Name:                 |                                   | -              | <table-cell-rows> Team: Asl</table-cell-rows> | hley U - South Men W | /restling • |
| Severity:       | Moderate                       | - 🕀                  | Surgery Required                 | ? 🗌 on 🔢 /                        | ↓ CL           | Ins Status:                                   |                      | -           |
| ollided with    | h another player and           | then hit the grour   | nd with arm extend               | led above him                     | Do NOT b       | oill for this injury                          | Private Record       | Card View   |
| Modality *      | Medication Rehab * L           | Limitation * Service | Notes/SOAP Notes                 | <ul> <li>Concuss Evals</li> </ul> | Referral Evalu | uations Notes/More                            | * eFiles Staff Forms | Strength    |
| Date            | <ul> <li>Medication</li> </ul> | Qty                  | Dispensed By                     | Notes                             |                |                                               |                      | New         |
|                 |                                |                      |                                  |                                   |                |                                               |                      | Conv        |
|                 |                                |                      |                                  |                                   |                |                                               |                      | Сору        |
|                 |                                |                      |                                  |                                   |                |                                               |                      | Remove      |
|                 |                                |                      |                                  |                                   |                |                                               |                      | Details     |
|                 |                                |                      |                                  |                                   |                |                                               |                      | Print       |
|                 |                                |                      |                                  |                                   |                |                                               |                      |             |
|                 |                                |                      |                                  |                                   |                |                                               |                      |             |
| Record:         | I Of 0                         |                      |                                  |                                   |                |                                               |                      | Card View   |
|                 |                                |                      |                                  |                                   |                |                                               |                      |             |
| Actions         |                                |                      |                                  |                                   |                |                                               |                      |             |
| Actions         | Show All                       |                      | Claim                            | Claim                             |                | DJO S                                         | ubmit New            | Save        |

Medication distributions may be added, viewed or updated via the athlete screen, the injury screen or through the menus. Shown below are the details associated with each distribution.

| 🍤 Medi   | ication · | - Dixon, | Daryl  |       |             |     |     |              |            |          |           |             | ×       |
|----------|-----------|----------|--------|-------|-------------|-----|-----|--------------|------------|----------|-----------|-------------|---------|
| Main     | Additio   | nal Info | Notes  |       |             |     |     |              |            |          |           |             |         |
| Substa   | nce:      |          |        |       |             | ~   | New | Dispensed t  | <b>o</b> : | Dixon, D | )aryl     |             | ~       |
| Lot Nur  | mber:     |          |        |       |             | ~   |     | Injury:      |            | 04/23/2  | 2019 - Ac | romioclavio | cular 🗸 |
| Quantit  | y:        |          |        | Table | ts, mg, etc | с   |     | Location:    |            |          |           | \<br>\      | 2 🕀     |
| Athletic | : Trainer | :        | Ashley | Sham  |             |     | ~   | Entry Date:  | 1          | 1        | $\sim$    | Now         |         |
| Prescrit | bed by:   |          |        |       |             |     |     | Distributed: | 1          | 1        | : :       | $\sim$      | Now     |
| Purpos   | e:        |          |        |       |             |     | ~   | <b>e</b>     | l F        | Private  | Record    | ł           |         |
| Instruct | tions:    |          |        |       |             |     |     |              |            |          |           |             |         |
|          |           |          |        |       |             |     |     |              |            |          |           |             |         |
|          |           |          |        |       |             |     |     |              |            |          |           |             |         |
| Comm     | ents:     |          |        |       |             |     |     |              |            |          |           |             |         |
|          |           |          |        |       |             |     |     |              |            |          |           |             |         |
|          |           |          |        |       |             |     |     |              |            |          |           |             |         |
| Action   | IS        | _        |        |       |             |     |     | ~~~~~        |            |          |           |             |         |
|          | New       |          | Save   |       | Remo        | ove |     |              |            | Search   |           | Clos        | e       |
|          |           |          |        |       |             |     |     |              |            |          |           |             |         |

| ዾ Injury - Di         | xon, Daryl   |           |                |        |           |              |            |           |         |       |         |              |            | [           |            |
|-----------------------|--------------|-----------|----------------|--------|-----------|--------------|------------|-----------|---------|-------|---------|--------------|------------|-------------|------------|
| General Inj           | ury Info II  | njury De  | esc/How Athl   | ete    | Name:     | Dixon, Da    | ryl        |           |         | - 6   |         | Status       | Current    |             | - (        |
| Body Part:            | Shoulder     | /Clavicle | e              |        | • 🕀       | Injured:     | 04/23/19   |           |         | _     |         | -<br>  🖏 🔽   | Reinju     | ary? 🗌      | Follow-Up  |
| Inj/III <sub>1:</sub> | Acromioc     | lavicula  | ar (AC) Sprain | Partia | al or 🔻   | Reported:    | 04/23/19   | · ·       |         |       |         | 1 🚳 🔽        |            | EMS D       |            |
| <b>t</b> 2:           |              |           |                |        | -         | Rtn to Pla   | v:         | ~         | CL      |       |         |              |            | Seasor      | n Endina   |
| No<br>Filton 2:       |              |           |                |        | •         | Resolved     | 05/23/19   |           | CL      | Dave: | 30      | Resolution:  |            |             |            |
| Filter 5.             |              |           |                |        |           | Resolved.    | 03/23/13   |           |         | Days. |         | resolution.  |            |             |            |
| Side:                 | Right        |           | • •            |        | Happ      | ened during  | : Practice |           |         | •     | U       | Athletic Tra | iner:      | Bypass      | NCAA/HS? 🗹 |
| MOI: Cor              | ntact with a | nother    | player/athlete | - (    | 🔁 Playin  | ig Surface:  | Natural G  | irass     |         | -     | •       | Ashley Sha   | m          |             | -          |
| SMOI:                 |              |           |                | - 6    | Event     | Type/Name    |            |           |         | -     | 0       | Team: Ash    | lev U - So | outh Men W  | restling - |
|                       | Madanata     |           |                | - 2    |           |              |            |           |         |       |         |              | ,          |             |            |
| Severity:             | Moderate     | •         |                |        | U Surge   | ery Required | l? ∐ on    | / /       |         | ~ •   |         | Ins Status:  |            |             |            |
| collided wit          | h another    | player    | and then hit t | he g   | round wit | h arm exter  | nded above | him [     | Do      | NOTE  | ill for | this injury  | Privat     | e Record    | Card View  |
| Modality *            | Medication   | Rehab     | * Limitation * | Serv   | vice Note | s/SOAP Note  | s* Concuss | s Evals F | Referra | Evalu | ations  | Notes/More   | * eFiles   | Staff Forms | Strength   |
| Date                  |              | -         | Reason         |        | Attended  | Notes        |            |           |         |       |         |              |            | •           | Rehab      |
| 06/03/19 1            | 2:00:00 AM   |           | rehabilitation |        |           |              |            |           |         |       |         |              |            |             | New        |
| 06/02/19 1            | 2:00:00 AM   | I         | rehabilitation |        |           |              |            |           |         |       |         |              |            |             | Сору       |
| 06/01/19 1            | 2:00:00 AM   | 1         | rehabilitation |        |           |              |            |           |         |       |         |              |            |             | Copy+      |
| 05/31/19 1            | 2:00:00 AM   |           | rehabilitation |        |           |              |            |           |         |       |         |              |            |             |            |
| 05/30/19 1            | 2:00:00 AM   | 1         | rehabilitation |        |           |              |            |           |         |       |         |              |            |             | Copy to    |
| 05/29/19 1            | 2:00:00 AM   |           | rehabilitation |        |           |              |            |           |         |       |         |              |            |             | Remove     |
| 05/28/19 1            | 2:00:00 AM   | 1         | rehabilitation |        |           |              |            |           |         |       |         |              |            |             |            |
| 05/27/19 1            | 2:00:00 AM   | 1         | rehabilitation |        |           |              |            |           |         |       |         |              |            |             | Details    |
| 05/26/19 1            | 2:00:00 AM   | ļ         | rehabilitation |        |           |              |            |           |         |       |         |              |            |             | Print      |
| 05/25/19 1            | 2:00:00 AM   | 1         | rehabilitation |        |           |              |            |           |         |       |         |              |            |             |            |
| 05/24/191             | 2:00:00 AM   | 1 0       | rehabilitation | 1      | 11        |              |            |           |         |       |         |              |            | ~           |            |
| Record:               |              | 0         | IT 12 P        |        |           |              |            |           |         |       | _       |              |            |             | Card View  |
| Actions               |              |           |                |        |           |              |            |           |         |       |         |              |            |             |            |
|                       |              | Show A    | II             |        |           | <b>a</b> .   | Claim      |           |         |       |         | DJO SI       | bmit       | New         | Save       |
|                       | S.S. 🥿       |           |                |        |           | for          | Cidilli    |           |         |       |         |              |            |             | Guile      |
|                       | - 🚰 📲        | E C       | - 🗘 😈          |        |           |              |            |           |         |       |         | - Email G    | roup       | Search      | Close      |
|                       |              |           |                |        |           |              |            |           |         |       |         |              |            |             |            |

Rehabilitation schedules may be added, viewed or updated via the athlete screen, the injury screen or through the menus. Shown below are the details associated with each schedule.

| me:      | Dixon, Daryl               | - <b>61</b> ==          | Date: 06/14/1         | 19 10:22:15 AM 🗘 🗸      | Now             | Attended |
|----------|----------------------------|-------------------------|-----------------------|-------------------------|-----------------|----------|
| ury:     | 04/23/2019 - Acromioclavic | ular (AC) Sprain Partia | l or Complete - Right | t - Shoulder/ ~ Add Def | ault Time Spent | : Min    |
| ason:    |                            | ~ (                     | 〕 Treatment Loca      | tion:                   |                 | ~ 🕀      |
| nletic 1 | Trainer: Ashley Sham       | ~                       |                       |                         |                 |          |
| ercises  | Rehab Notes Note/SOAP Note | •                       |                       |                         |                 |          |
| Dr 🔺     | Exercise 🕒                 | Sets                    | Reps/Time             | Comments                |                 | Pick     |
|          |                            |                         |                       |                         |                 | Protocol |
|          |                            |                         |                       |                         |                 | Сору     |
|          |                            |                         |                       |                         |                 | Remove   |
|          |                            |                         |                       |                         |                 | Print    |
|          |                            |                         |                       |                         |                 | Report   |
|          |                            |                         |                       |                         |                 |          |
|          |                            |                         |                       |                         |                 |          |
|          |                            |                         |                       |                         |                 |          |
|          |                            |                         |                       |                         | >               | Link     |
| tions    | -                          |                         |                       |                         |                 |          |
|          | Copy to + Prote            | ocol New                | Save R                | emove 🖌 🕨               | Search          | Close    |

| Iniury - Divor  | n Dan            | vl                        |                            |         |               |                |            |            |          |        |               |       |        |                            |          |        | 6        |           |     |
|-----------------|------------------|---------------------------|----------------------------|---------|---------------|----------------|------------|------------|----------|--------|---------------|-------|--------|----------------------------|----------|--------|----------|-----------|-----|
| Concert laise   | 1, Daij          |                           |                            |         | No            |                | Divon D-   | und        |          |        | <b>_</b>      | -     |        |                            |          | - 1    | L        |           |     |
| General Injur   | y into           | Injury Desc               | /How At                    | hlete   | INA           | me. [t         | Dixon, Da  | iryi       |          |        |               | LQ1   |        | Otatus                     | S Currer | nt –   |          |           |     |
| Body Part: S    | hould            | er/Clavicle               |                            |         | - 6           | ۱              | njured:    | 04/23      | /19      | $\sim$ |               |       |        | ] 🚳 🔽                      | Reir     | njury? |          | Follow-Up |     |
| Inj/III 1: A    | cromi            | oclavicular (/            | AC) Sprair                 | n Parti | ial or        | • F            | Reported   | : 04/23    | /19      | $\sim$ |               |       |        | 🚳 🔻                        |          |        | EMS R    |           |     |
| 2:              |                  |                           |                            |         |               | • 1            | Rtn to Pla | iy: /      | 1        | ~ c    | L             |       |        |                            |          |        | Seasor   | n Ending  |     |
| No<br>Filter 3: |                  |                           |                            |         |               | • I            | Resolved   | : 05/23    | /19      | ~ C    | L [           | Days: | 30     | Resolution:                |          |        |          | -         | E   |
| Side: R         | light            |                           | - 🚭                        |         | Ha            | appen          | ed during  | g: Practio | e        |        |               | -     | •      | Athletic Tr                | ainer:   | Ø      | Bypass   | NCAA/HS?  |     |
| MOI: Conta      | act with         | h another pla             | ayer/athlet                | ie 🔹 i  | 🔁 Pl          | aying          | Surface:   | Natura     | al Grass |        |               | -     | •      | Ashley Sh                  | am       |        |          |           | •   |
| SMOI:           |                  |                           |                            | •       | Ev            | vent Tv        | /pe/Name   | e:         |          |        |               | -     | ě      | Team: As                   | hlev U - | South  | Men W    | restling  |     |
| Severity N      | Ander:           | ate                       |                            | -       |               |                |            |            |          | ,      | ~             | CL    | Ŭ      | Ine Statue:                |          | oodaa  |          | ooung     | •   |
| Seventy         | locore           |                           |                            |         | U 31          | urgery         | Require    |            |          |        |               |       |        | ins otatus.                |          |        |          |           | _   |
| ollided with a  | anoth<br>dicatio | er player and<br>n Rebah* | d then hit<br>Limitation * | the g   | <b>Jround</b> | with<br>Notes/ | arm exte   | nded abo   | ove him  | Befe   | Do N<br>arral | Evalu | atione | this injury<br>Notes (More |          | ate R  | ecord    | Card V    | iev |
| Practice Date   |                  | Tune of Limited           | tion                       |         | # 67          | me Ct-         |            |            |          |        |               | LVaiu | duoria | Notes/ More                | , criica | Jul    | in ronna | Limitatio | ons |
| Fractice Date   |                  | туре ог штяка.            | Jon                        | F/E     | # Ga          | me sta         | lus        | Game       | Eveni    | Comm   | Ieril         |       |        |                            |          |        |          | New       |     |
| 04/23/19        | (                | Out                       |                            | 1       | Inju          | ured Re        | serve      |            |          |        |               |       |        |                            |          |        |          | Сору      | ,   |
| 04/23/19        | (                | Out pending M             | ID exam                    | 1       |               |                |            |            |          |        |               |       |        |                            |          |        |          | Сору      | ÷   |
|                 |                  |                           |                            |         |               |                |            |            |          |        |               |       |        |                            |          |        |          | Remov     | /e  |
|                 |                  |                           |                            |         |               |                |            |            |          |        |               |       |        |                            |          |        |          | Detail    | s   |
|                 |                  |                           |                            |         |               |                |            |            |          |        |               |       |        |                            |          |        |          | Print     | -   |
|                 |                  |                           |                            |         |               |                |            |            |          |        |               |       |        |                            |          |        |          |           |     |
|                 |                  |                           |                            |         |               |                |            |            |          |        |               |       |        |                            |          |        |          |           |     |
| Record: 🚺       |                  | 1 Of 3                    | 2 🕨 🔰                      | ₩       |               |                |            |            |          |        |               |       |        |                            |          |        |          | Card Vi   | ew  |
| Actions         |                  |                           |                            |         |               |                |            |            |          |        |               |       |        |                            |          |        |          |           |     |
| < <b>&gt;</b>   |                  | ] Show All                |                            |         |               |                | Claim      | Claim      |          |        |               |       |        | DJO S                      | ubmit    | N      | lew      | Sav       | e   |
| 🛞 📄 🛤           | à 🎦              | a 🖬 🍋                     | 2 0                        |         |               |                | for        |            |          |        |               |       |        | Email (                    | Group    | Se     | arch     | Clos      | e   |
| <b>9</b> 7      |                  |                           |                            |         |               |                |            |            |          |        |               |       |        |                            |          |        |          |           | -   |

Practice limitations may be added, viewed or updated via the athlete screen, the injury screen or through the menus. Shown below are the details associated with each limitation.

| Z Limitation - Dixon, [      | Jaryl                                |            |                   |                                 | • ×                      |
|------------------------------|--------------------------------------|------------|-------------------|---------------------------------|--------------------------|
| Name: Dixon, Dary            | Ammindaujudar (AC) Samin Rad         | Date: 06/1 | 4/19 V Practice/E | vent No: 1                      | Copy X<br>Times          |
| Team:<br>Type of Limitation: | - Actomiociavicular (AC) Sprain Part |            | e:                |                                 | Copy to<br>Date<br>Range |
| Game Status:                 | ) Missed Event () None 👔             | Color Code |                   |                                 | Add<br>Default<br>Injury |
| Comments:                    | N                                    | ote Type:  |                   |                                 | Email<br>Group           |
|                              |                                      |            |                   | ↓<br>↓<br>↓<br>↓<br>↓<br>↓<br>↓ | 1                        |
| Actions                      |                                      | -          | · -               | <i>a</i>                        |                          |
| New                          | Save                                 | Remove     | Search            | Close                           |                          |

| inguity Di                         | xon, Dary  | <i>i</i> l     |             |       |                |                       |                        |         |          |           |             |            | [              | -                                |         |
|------------------------------------|------------|----------------|-------------|-------|----------------|-----------------------|------------------------|---------|----------|-----------|-------------|------------|----------------|----------------------------------|---------|
| General Inj                        | jury Info  | Injury Desc/   | How Athle   | ete   | Name           | : Dixon, Dary         | I                      |         | - 6      |           | Statu       | s: Curren  | t              | -                                | Ģ       |
| Body Part:                         | Should     | er/Clavicle    |             |       | - 🕀            | Injured:              | 04/23/19               | ~       |          |           | ()<br>()    | Rein       | jury? 🗌        | Follow-Up                        |         |
| Inj/III <sub>1:</sub>              | Acromi     | oclavicular (A | C) Sprain F | Part  | ial or 🔻       | Reported:             | 04/23/19               | ~       |          |           | i 💩 🔽       | ĺ          | Mark           | for review                       | Ļ       |
| <b>1</b> 2.                        |            |                |             |       | •              | Btn to Play:          |                        | V CL    |          |           |             | 1          | EMS F<br>Seaso | Required                         | H       |
| No<br>Filton 3:                    |            |                |             |       |                | Resolved:             | 05/23/19               | V CL    | Dave:    | 30 8      | Resolution: |            | 00000          | •                                |         |
| THILE J.                           |            |                |             |       |                | nesonea.              | -                      |         | Duys.    |           | tesolution. | -          | 61 n           |                                  |         |
| Side:                              | Right      |                | - 0         |       | Happ           | pened during:         | Practice               |         | •        | •         | Athletic Tr | ainer:     | Bypass         | NCAA/HS?                         |         |
| MOI: Cor                           | ntact with | h another play | yer/athlet∉ | -     | 🔒 Playi        | ng Surface:           | Natural Grass          |         | -        | 0         | Ashley Sh   | nam        |                |                                  | •       |
| SMOI:                              |            |                |             | -     | 🔁 Even         | t Type/Name:          |                        |         | -        | 0         | Team: As    | hley U - S | South Men W    | restling                         | •       |
| Severity                           | Moderz     | ate            |             | -     | e sur          | non Poquirad'         |                        |         | V CL     |           | Ins Status  |            |                |                                  | ÷       |
| seventy.                           |            |                | _           |       | U Surg         | Jery Nequireu :       |                        | _       |          |           | nio otatao. | _          |                |                                  | _       |
| ollided wit                        | h anothe   | er player and  | then hit t  | heg   | ground wi      | ith arm extend        | led above him          |         | NOTE     | ill for t | this injury | Priva      | ate Record     | Card Vi                          | ew      |
| Nodality *                         | Medication | n Rehab* L     | imitation * | Ser   | vice Not       | es/SOAP Notes         | Concuss Evals          | Referra | al Evalu | ations    | Notes/Mon   | e* eFiles  | Staff Forms    | Strength                         |         |
| Note Date                          | -          | Note Type      | Comn        | ment  |                |                       |                        |         |          |           |             |            |                | Notes                            | -       |
| 05/07/19                           |            | Clinical       | ajdfkj      | sdife | kdkdkd         |                       |                        |         |          |           |             |            |                | New                              |         |
| 04/23/19                           |            | Observation    | should      | d ge  | t a notificat  | tion this time        |                        |         |          |           |             |            |                | Сору                             |         |
| 04/23/19                           |            | Clinical       | more        | test  | ing - still no | notification          |                        |         |          |           |             |            |                | Bomow                            |         |
|                                    |            |                |             |       |                | the shear did and and |                        |         |          |           |             |            |                |                                  | -       |
| 04/23/19                           |            | SOAP Note      | Stes        | sting | testing, tr    | his should not ge     | t an auto notificatio  | n O: A: |          |           |             |            |                | Tienie                           |         |
| 04/23/19                           |            | SOAP Note      | Stes        | sting | testing. tr    | nis snouid not ge     | t an auto notificatio  | n O: A: |          |           |             |            |                | Details                          |         |
| 04/23/19                           |            | SOAP Note      | Stes        | sting | testing, tr    | nis snould not ge     | t an auto notification | n O: A: |          |           |             |            |                | Details<br>Print Lis             | 1       |
| 04/23/19                           |            | SOAP Note      | Stes        | sting | testing, tr    | nis snoula not ge     | t an auto notification | n O: A: |          |           |             |            |                | Details<br>Print Lis             | t       |
| 04/23/19                           |            | SOAP Note      | Stes        | sting | testing, tr    | nis snoula not ge     | t an auto notification | n O: A: |          |           |             |            |                | Details<br>Print Lis<br>Print No | t<br>te |
| 04/23/19                           |            | SOAP Note      | Stes        | sting | testing, tr    | nis snoula not ge     | t an auto notificatio  | n O: A: |          |           |             |            |                | Details<br>Print Lis<br>Print No | t<br>te |
| 04/23/19                           |            | SOAP Note      | Stes        | sting | testing, tr    | nis snouia not ge     | t an auto notificatio  | n O: A: |          |           |             |            |                | Details<br>Print Lis<br>Print No | t<br>t  |
| 04/23/19<br>Record:                |            | SOAP Note      | Stes        | sting | testing, tr    | nis snouia not ge     | t an auto notificatio  | n O: A: |          |           |             |            |                | Details<br>Print Lis<br>Print No | :<br>te |
| 04/23/19<br>Record:                |            | SOAP Note      | Stes        | sting | testing. tr    | nis snoula not ge     | t an auto notification | n O: A: |          |           |             |            |                | Details<br>Print Lis<br>Print No | te      |
| 04/23/19<br>Record:                |            | 1 Of 4         | Stes        | sting | testing. tr    | nis snouia not ge     | t an auto notification | n O: A: |          |           |             |            |                | Details<br>Print Lis<br>Print No | te      |
| Record:                            |            | 1 Of 4         | Stes        | sting | testing, tr    | Claim (               | Claim                  | n O: A: |          |           | DJO S       | ubmit      | New            | Details<br>Print Lis<br>Print No | te      |
| 04/23/19<br>Record:<br>\<br>\<br>\ |            | 1 Of 4         | Stes        |       | testing, tr    | Claim Graim           | Claim                  | n O: A: |          |           | DJO S       | ubmit      | New            | Details<br>Print Lis<br>Print No | te      |

Injury notes are added, viewed or updated via the injury screen. Multiple notes may be added for each injury. Shown below are the details associated with each note.

| 🔅 Note -   | Dixon, Dary | I              |                 |             |             |           |             |             |            |           |     |                 |
|------------|-------------|----------------|-----------------|-------------|-------------|-----------|-------------|-------------|------------|-----------|-----|-----------------|
| Athlete    | Dixon, Da   | ryl            |                 |             | Entered by  | Ashley Sh | iam         | ~           | Time Spent | Min       |     | rivate<br>ecord |
| Injury     | 04/23/201   | 9 - Acromiocla | vicular (AC) Sp | ain Partial | or Complete | e v 🟮     | Note Date   | 06/14/19 10 | ):29:52 AM | ÷⊻ No     | w   | ocord           |
| Note       |             |                |                 |             |             |           | Note Type   | SOAP Note   | •          |           | ~ 🖯 |                 |
| S:         |             |                |                 |             |             |           |             |             |            |           | ,   |                 |
| <b>O</b> : |             |                |                 |             |             |           |             |             |            |           |     |                 |
| A:         |             |                |                 |             |             |           |             |             |            |           |     | addes           |
| P:         |             |                |                 |             |             |           |             |             |            |           |     | - 10            |
|            |             |                |                 |             |             |           |             |             |            |           |     | +Tag            |
|            |             |                |                 |             |             |           |             |             |            |           |     | - Tag           |
|            |             |                |                 |             |             |           |             |             |            |           |     | <b>R</b> P      |
|            |             |                |                 |             |             |           |             |             |            |           |     |                 |
|            |             |                |                 |             |             |           |             |             |            |           |     |                 |
|            |             |                |                 |             |             |           |             |             |            |           |     |                 |
|            |             |                |                 |             |             |           |             |             |            |           |     |                 |
|            |             |                |                 |             |             |           |             |             |            |           |     |                 |
| Action     | s           |                |                 |             |             |           |             |             |            |           |     | <u> </u>        |
| Next       | Prev        | New            | Save            | Remove      | . 🔗         | 6         | Email Group | Print No    | te Print   | w/ Injury | Clo | se              |
|            | TIL.        |                |                 |             |             | •         |             |             |            |           |     |                 |

| ዾ Injury - Dix                                                                                                    | kon, Daryl                                     |                                                 |                       |               |                          |      |                   |               |              |
|----------------------------------------------------------------------------------------------------|------------------------------------------------|-------------------------------------------------|-----------------------|---------------|--------------------------|------|-------------------|---------------|--------------|
| General Inj                                                                                                    | ury Info Injury Desc/How                       | Athlete Nam                                     | e: Dixon, Dary        | d             | - 6                      |      | Status: Currer    | nt            | - 6          |
| Body Part:<br>Inj/III 1:                                                                                                    | Shoulder/Clavicle<br>Acromioclavicular (AC) Sp | rain Partial or                                 | Injured:<br>Reported: | 04/23/19      | ~                        |      | Reir              | njury? 🗌 Marl | Follow-Up    |
| 2:                                                                                                    |                                                | •                                               | Rtn to Play:          | 11            | ~ CL                     |      |                   | EMS<br>Seaso  | n Ending     |
| No<br>Filter 3:                                                                                                    |                                                | •                                               | Resolved:             | 05/23/19      | CL Days                  | : 30 | Resolution:       |               | - 🖯          |
| Side:                                                                                                    | Right -                                        | 🖯 Haj                                           | opened during:        | Practice      | -                        | •    | Athletic Trainer: | 🚺 Bypas       | s NCAA/HS? 🗹 |
| MOI: Cor                                                                                                    | ntact with another player/at                   | hlete 🔹 <table-cell-rows> Pla</table-cell-rows> | ying Surface:         | Natural Grass | -                        | •    | Ashley Sham       |               | •            |
| SMOI:                                                                                                    |                                                | T 🔂 Eve                                         | nt Type/Name:         |               |                          | •    | Team: Ashley U -  | South Men V   | Vrestling •  |
| Severity:                                                                                                    | Moderate                                       | 🔭 당 Su                                          | gery Required?        | ? 🗌 on 🔢 /    | <ul> <li>✓ CL</li> </ul> |      | Ins Status:       |               | •            |
| collided with another player and then hit the ground with arm extended above him Do NOT bill for this injury Private Record Card View |                                                |                                                 |                       |               |                          |      |                   |               |              |
| Eval Date                                                                                                    | Body Part                                      |                                                 | )iagnosis Text        | Concuss Evals | Horona                   |      | Hotes/Hore eriles |               | Evaluations  |
|                                                                                                    |                                                |                                                 | -                     |               |                          |      |                   | _             | New          |
|                                                                                                    |                                                |                                                 |                       |               |                          |      |                   |               | Remove       |
|                                                                                                    |                                                |                                                 |                       |               |                          |      |                   |               | Details      |
|                                                                                                    |                                                |                                                 |                       |               |                          |      |                   |               | Print List   |
|                                                                                                    |                                                |                                                 |                       |               |                          |      |                   |               | Print Rpt    |
|                                                                                                    |                                                |                                                 |                       |               |                          |      |                   |               |              |
| Record:                                                                                                    |                                                |                                                 |                       |               |                          |      |                   |               |              |
|                                                                                                    |                                                |                                                 |                       |               |                          |      |                   |               |              |
|                                                                                                    | Show All                                       |                                                 | Claim                 | Claim         |                          |      | DJO Submit        | New           | Save         |
| ا ا 💭 🍪                                                                                                    | े 🚱 🔂 📚 🧿                                      | 0                                               | for                   |               |                          |      | Email Group       | Search        | Close        |
| -                                                                                                    |                                                |                                                 |                       |               |                          |      |                   |               |              |

Injury evaluations are added, viewed or updated via the injury screen. Multiple evaluations may be added for each injury. Shown below are the details associated with each evaluation.

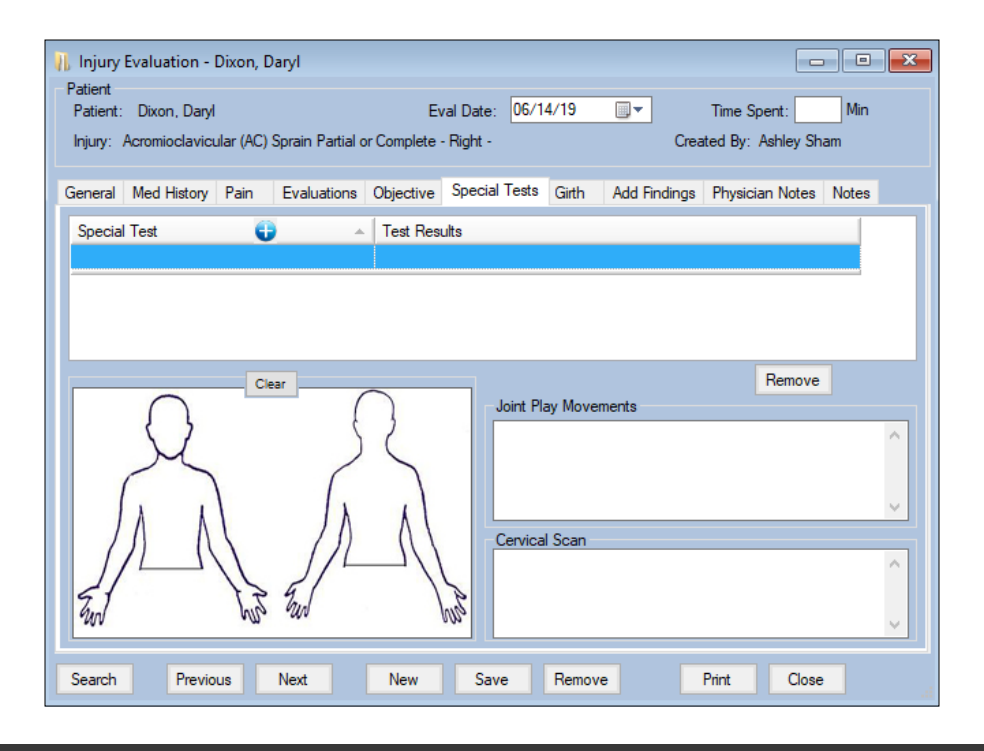